# Anleitung Upload ZV-Datei

Gut- und Lastschriftdateien über Internet hochladen

## Wie lade ich Zahlungsverkehrsdateien (z.B. Lastschriften für Vereinsbeiträge) erfolgreich im Internetauftritt auf www.vrbank-osnordland.de hoch?

Beachten Sie bitte folgende Voraussetzungen bevor Sie mit der Upload von Zahlungsverkehrsdateien beginnen:

- Sie besitzen einen erfolgreich eingerichteten Onlinezugang nebst gültigen Sicherheitsverfahren. (*z.B. mobileTAN, SecureGo oder Sm@rtTANphoto*)
- Sie haben uns Ihre "GläubigerID" mitgeteilt und mit uns ein "Online-Lastschrift-Limit" vertraglich vereinbart.
- Ihnen liegt eine ZV-Datei mit der Endung \*.xml ( sepa-Format ) vor.

#### Dann geht' los

#### Rufen Sie unsere Homepage www.vrbank-osnordland.de\_auf !!

| VR-Bank eG Osnabrücker Nordla<br>Raiffeisen agrar Eine starke Verbindung                                                                                                    | nd<br><sup>1</sup>                                    | Q Suche                        | 🕜 Kontakt                     | ⊕ <u>Login</u> |
|----------------------------------------------------------------------------------------------------|-------------------------------------------------------|--------------------------------|-------------------------------|----------------|
| Klicken Sie wie gewohnt auf den Butt                                                                                                    | on "Login"                                            |                                |                               |                |
| Im nun erscheinenden Bild klicken Sie<br>"Login Lastschriften & Dateiupload".<br>Die "erforderliche Freigabe" ist die um<br>beschriebene eingereichte "Gläubiger<br>vereinbarte "Online-Lastschrift-Limit". | auf<br>ter Voraussetzungen<br>ID" und das vertraglich | > Login Lastso<br>(Freigabe er | hriften & Date<br>forderlich) | iupload        |
| Melden Sie sich wie gewohnt mit<br>Ihrem Alias bzw. VR-NetKey und<br>Ihrer "PIN" an.                                                                                                    | VR-NetKey, VR-Kennung oder Alias:<br>PIN:             |                                |                               |                |

In der nun erscheinenden "Personen- / Konto-Übersicht" klicken Sie bitte auf "Dateiverarbeitung"

| sung             | Auslandsauftrag         | Lastschrift | Dateiverarbeitung |
|------------------|-------------------------|-------------|-------------------|
| > Perso          | onen- / Kontenübersi    | icht 🔽      | $\cup$            |
| Date             | <u>iverarbeitung</u>    |             |                   |
| Da<br><u>SEP</u> | teiverarbeit<br>A-Datei |             |                   |

Anschließend auf "Sepa-Datei"

Sie gelangen nun in die SEPA-Dateiverwaltung. Hier können Sie Ihre ZV-Datei (Endung \*.xml) auswählen und in die Anwendung hochladen! Wählen Sie dazu den Button "Datei übertragen"

| SEPA Dateiverwalt                                                         | ung                 |                   |                    |         |          |       | 4       | ?       |               |
|---------------------------------------------------------------------------|---------------------|-------------------|--------------------|---------|----------|-------|---------|---------|---------------|
| Es sind keine SEPA Dateien vorhand<br>Es sind keine SEPA Aufträge vorhand | den.<br>nden.       |                   |                    |         |          |       |         |         |               |
| Ubersicht SEPA Aufträge                                                   |                     |                   |                    |         |          |       |         |         |               |
| Datei-ID TA SEPA Auftra                                                   | g                   | •                 | Status             | •       | Termin   | •     | Betrag  | •       | Aktionen      |
| <ul> <li>Übersicht SEPA Dateien</li> </ul>                                |                     |                   |                    |         |          |       |         | -       |               |
|                                                                           |                     |                   |                    |         |          |       |         | Date    | ei übertragen |
| Datei-ID<br>Kontrollsumme                                                 | Status 🔹 🗖          | Erstellı<br>datum | ungs- 🍍            | ^       |          | Zahlu | ingen A | ktionen |               |
|                                                                           |                     |                   |                    |         |          |       |         | Date    | ei übertragen |
| Es werden nur fehlerhafte Dateien                                         | und Dateien mit meh | ir als 100        | 00 Zahlun <u>o</u> | gen ang | gezeigt. |       |         |         |               |

Folgen Sie der Anweisung auf dem Bildschirm und wählen Sie über "Durchsuchen" Ihre ZV-Datei aus, die sich z.B. auf Ihrem Desktop befindet. (Öffnen !) > ( Datei sollte nun angezeigt werden, hier: \*\*\*018\_175211.xml ) Danach importieren Sie diese mit "Übertragen" in unsere Internetanwendung!

| SEPA Kundendatei übertragen                                                                                                    |
|----------------------------------------------------------------------------------------------------|
| Bitte klicken Sie auf [Durchsuchen], um die zu übertragende SEPA-Datei auszuwählen. Details zum<br>Format der Datei finden Sie in der Hilfe. |
| Durchsuchen SEPA_DD_GENODEF1NOPCOREFRST_20181018_175211. Übertragen                                                                          |

Der Vorgang wird nun bearbeitet und Ihre Einstellungen abgeglichen.

Bitte gedulden Sie sich einen Moment.

Nach erfolgreichem Import sollte Ihre Anzeige dann in etwa so aussehen!

| SEPA Auftrag                                                             | • | Status | • | Termin  | •   | Betrag | •      | Aktionen  |
|--------------------------------------------------------------------------|---|--------|---|---------|-----|--------|--------|-----------|
| 2/B32CCDA98BCFB153BB<br>SEPA Kundendatei Lastschrift<br>Anzahl Posten: 1 |   | offe   | n | 22.10.2 | 018 | EUR    | 100,00 | Freigeben |

\* ( Beispielangaben )

Nach Abgleich des "Betrages" der Auftragsart (im Beispiel "Lastschrift") und der "Anzahl der Posten" bestätigen Sie die Ausführung mit "Freigeben"!

Sie erhalten folgendes Bild, in dem noch einmal die wichtigsten Daten Ihrer eingereichten Datei aufgeführt sind.

| SEPA Kundendate                 | ei freigeben                        |
|---------------------------------|-------------------------------------|
| Konto DE 1820                   |                                     |
|                                 |                                     |
| Status:                         | offen                               |
| Löschdatum:                     | 27.11.2018                          |
| Datei-ID:                       | CDDI/VRNWSW/B728C1A88CC7B857F35697B |
| Datum der Einreichung:          | 18.10.2018                          |
| Auftragsreferenz:               | CDDI/VRNWSW/1722/B32CCDA98BCFB153BB |
| Auftragsart:                    | SEPA Kundendatei Lastschrift        |
| Lastschriftart:                 | SEPA Basislastschrift               |
| Fälligkeitsdatum:               | 22.10.2018 (TT.MM.JJJJ)             |
|                                 |                                     |
| Anzahl Posten:                  | 1                                   |
| Gesamtbetrag in EUR:            | 100,00                              |
| IBAN Auftraggeber:              |                                     |
|                                 |                                     |
| O Mit Sm@rt-TAN plus bestätigen | SecureGo-TAN anfordern              |
|                                 |                                     |
|                                 |                                     |
|                                 | Eingaben prüfen Zurück              |

Optional wählen Sie nun Ihr bevorzugtes TAN-Verfahren und klicken auf "Eingaben prüfen".

Im nun folgenden Bild geben Sie die TAN ein und bestätigen mit "OK" WICHTIG: Vergleichen Sie die mit der TAN übermittelten Angaben mit Ihren "gewollten Daten"!

| Die SecureGo-IA   | N wurde an samsung SM-G850F um 10:00:59 |       |
|-------------------|-----------------------------------------|-------|
| Bitte gehen Sie d | iese TAN ein:                           | UK OK |

Die korrekte Ausführung wird Ihnen angezeigt

- laufende Nummer
- Buchung zum Fälligkeitstermin
- verwendete TAN
- Hinweis, dass wir Ihren "Auftrag entgegengenommen" haben

| Info | ormation zu: SEPA Kundendatei freigeben                                                                                                    |
|------|----------------------------------------------------------------------------------------------------|
| !    | Die lfd. Nummer dieses Auftrags in der Auftragshistorie ist: 2.                                                                                                    |
|      |                                                                                                    |
| !    | Ihre Lastschriftaufträge leiten wir fristgerecht an den Zahlungspflichtigen. Die Buchung der<br>Gutschrift erfolgt am Fälligkeitstermin.                           |
| !    | Ihre Lastschriftaufträge leiten wir fristgerecht an den Zahlungspflichtigen. Die Buchung der<br>Gutschrift erfolgt am Fälligkeitstermin.<br>Verwendete TAN: 247008 |

Wenn Sie nun zur "Übersicht" wechseln sehen Sie, dass sich der "Status" Ihrer Datei geändert hat. Nun ist der Auftrag "wartend auf Ausführung"

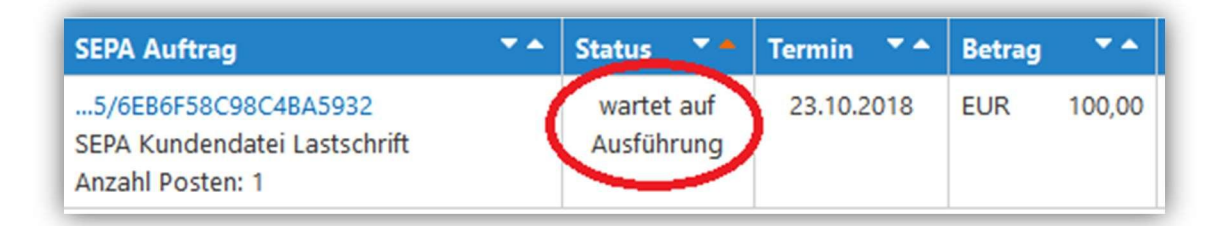

### Sie haben alles richtig gemacht!

Die eingereichte Summe wird Ihnen an dem im "Termin" genannten Datum auf Ihrem Konto gutgeschrieben bzw. bei Überweisungen abgebucht!

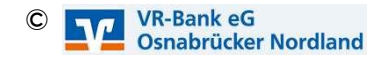